### 4 WAYS YOU CAN CREATE SHADOWS IN CANVA - 4 WAYS YOU CAN CREATE SHADOWS IN

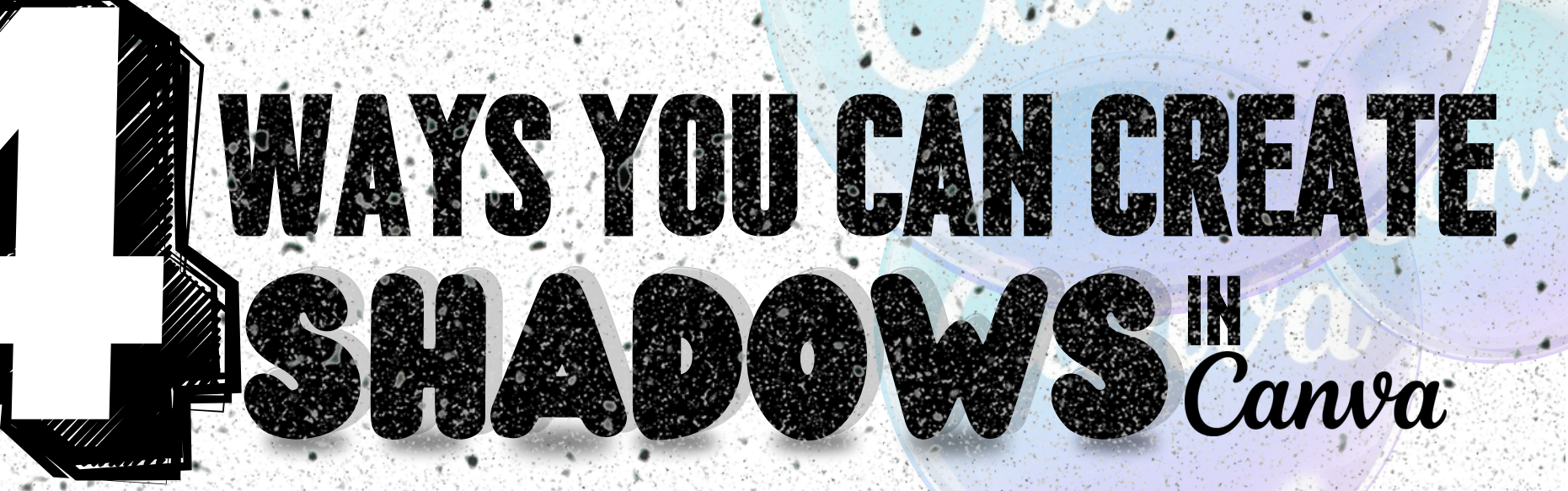

SWIPE

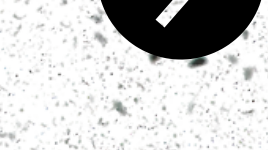

SAVE FOR Later

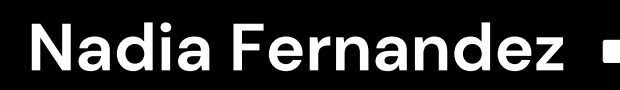

The LinkedIn Carousel & Website Designer small businesses Rely On

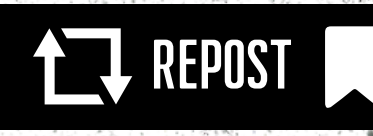

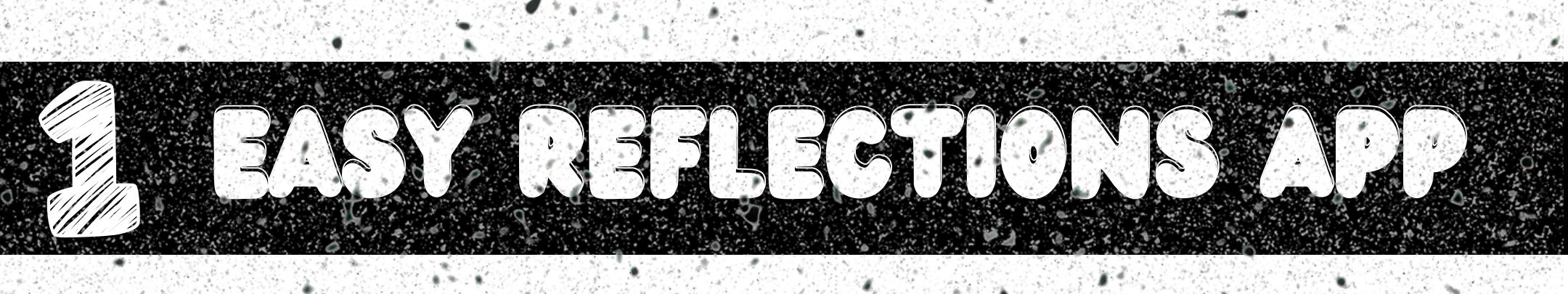

## **SELECT YOUR IMAGE**

Then remove background

## **CLICK ON CANVA APPS:**

- 1. Search "Easy Reflections" in the Canva Apps

- 2. Select your image3. Remove the background4. Apply the reflection and adjust transparency

Pro Tip: Use this for product photos, posters, and banners

Easy Reflections

Position Left Below Above Offset Opacity

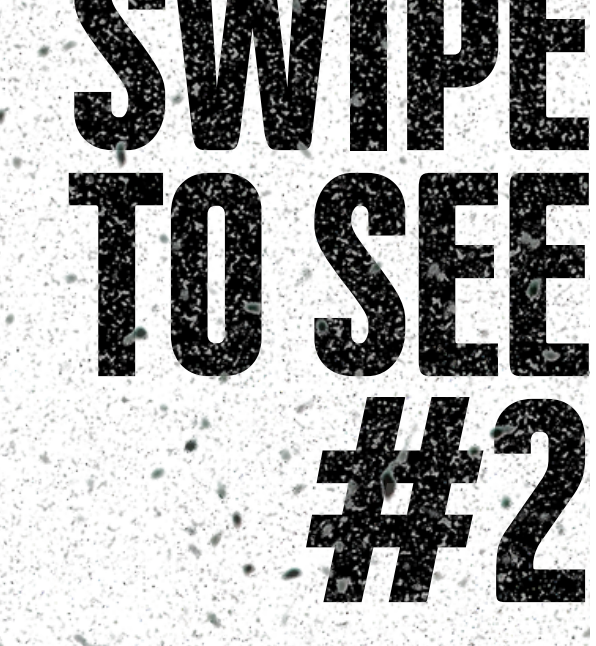

REPOST

SAVE FOR Later

### Nadia Fernandez

Add to design

Right

50

50

The LinkedIn Carousel &Website Designer small businesses Rely On

## **SELECT YOUR IMAGE** Then remove background

## **CLICK ON ELEMENTS:**

- 1. Search "Black Oval Shadow" in Elements
- 2. Choose the shadow that fits your image
- 3. **Place it under** your design 4. Click **Send to Back**

Pro Tip: Adjust the transparency to <u>make it softer</u>

Nadia Fernandez

The LinkedIn Carousel &Website Designer small businesses Rely On

BLACK OVAL SHADOW

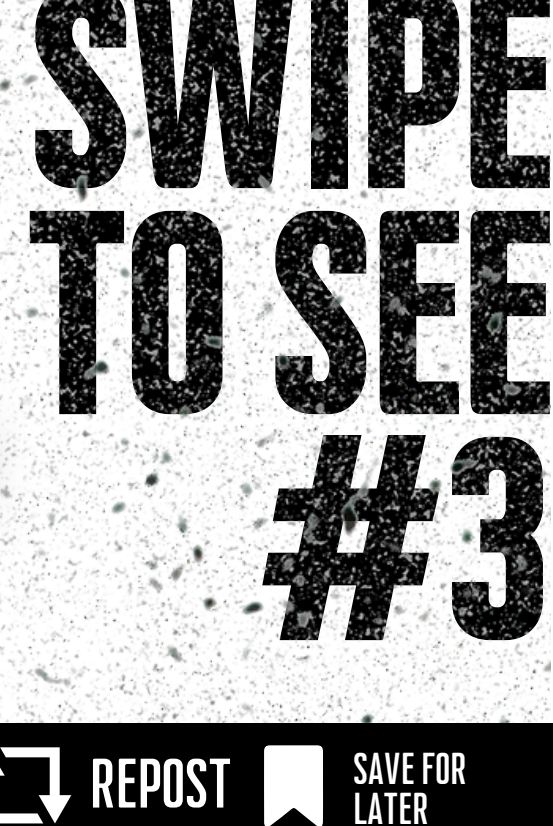

REPOST

# SELECT YOUR IMAGE

Then remove background

### CLICK ON YOUR IMAGE AGAIN Then click edit:

- 1. Search "**Duotone**" in Effects
- 2.Click Custom → set both colors to light gray
  3.Adjust the intensity for a
- 3. Adjust the intensity for a subtle look
- 4.Slightly offset the image and Send to Back

<u>Pro Tip: Perfect for minimalist</u> <u>designs</u>

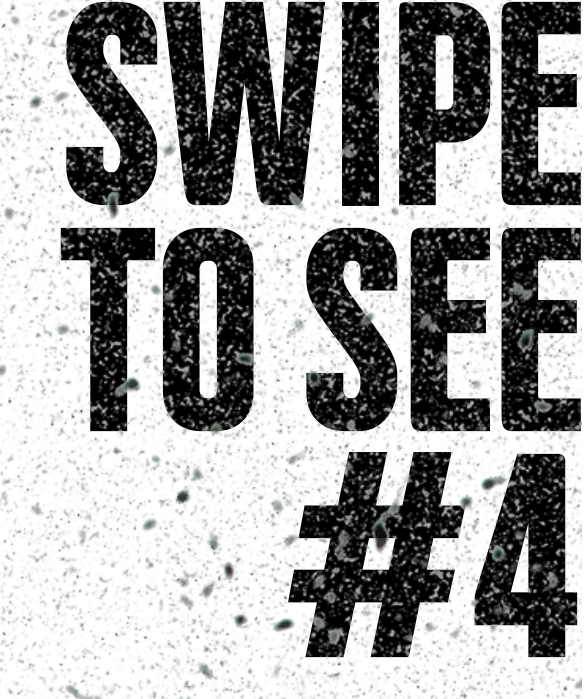

SAVE FOR Later

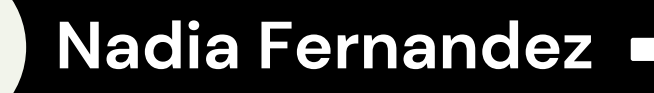

The LinkedIn Carousel & Website Designer small businesses Rely On

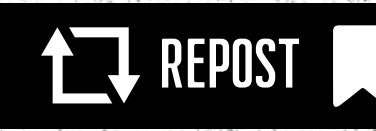

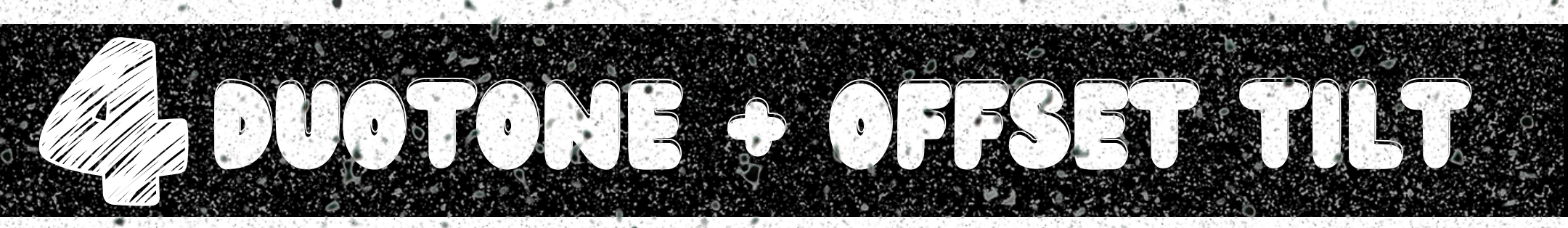

## **SELECT YOUR IMAGE**

Then remove background

### **CLICK ON YOUR IMAGE AGAIN** THEN CLICK EDIT:

- 1. Search "Duotone" and set it to light gray
- 2. Resize and rotate the
- duplicate slightly 3. Offset it behind the original 4. Click Send to Back

Nadia Fernandez

## <u>Pro Tip: Ideal for carousels,</u> <u>headers, and cover designs</u>

The LinkedIn Carousel &Website Designer small businesses Rely On SWIPE1

REPOST

SAVE FOR Later

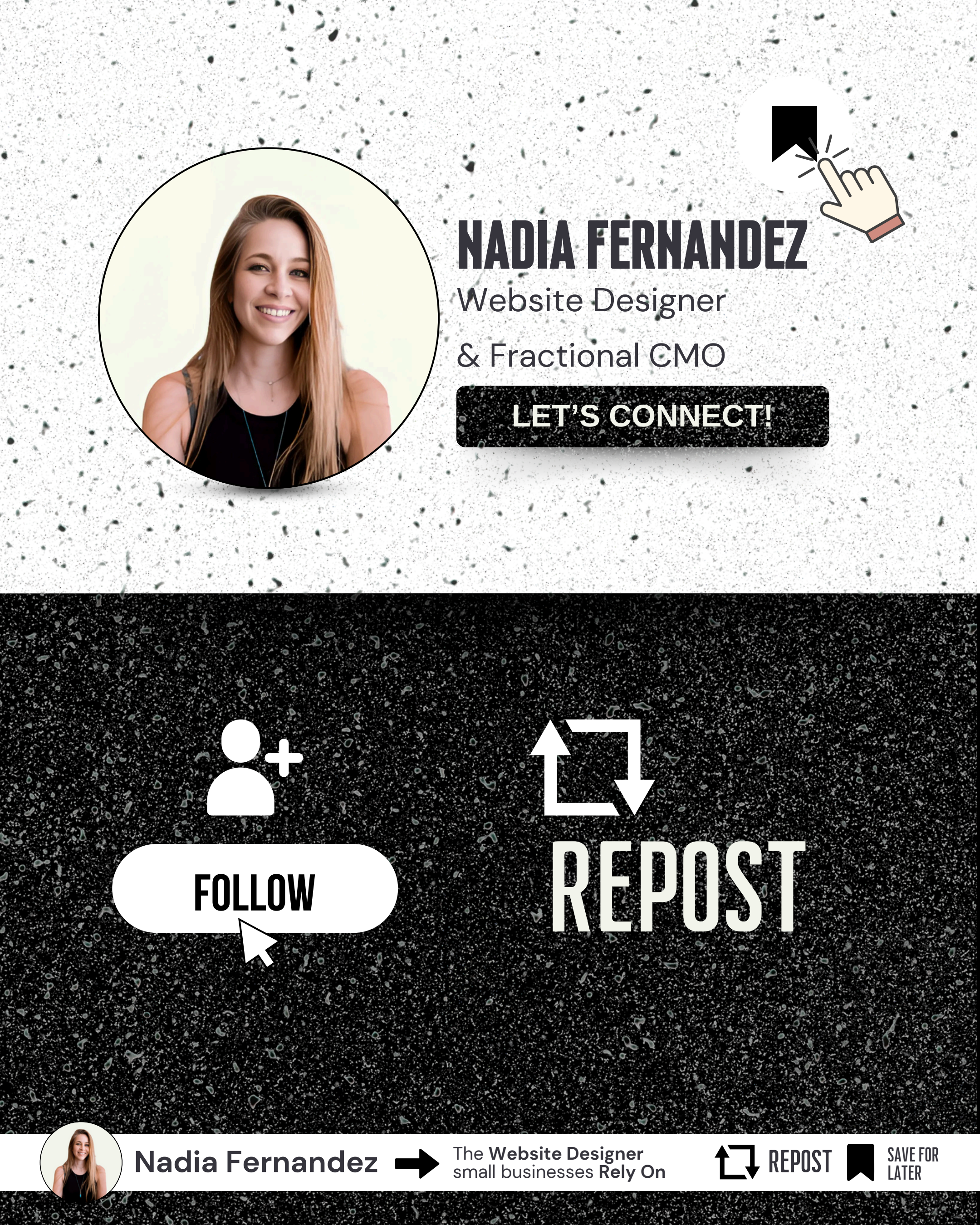